# MyOEBB – How to Remove a Dependent

# How to Remove a Dependent

### 1. Bring up the employee record in Enrollment Management

| System Codes          | ID E00272329                                     | Last Name Doe                                                                                              |        | F                 | First Name Jane      |                    |              |  |  |
|-----------------------|--------------------------------------------------|----------------------------------------------------------------------------------------------------|--------|-------------------|----------------------|--------------------|--------------|--|--|
| Address Setup         |                                                  |                                                                                                    |        |                   |                      |                    |              |  |  |
| Contact Setup         | Reset Active History H                           | listory Detail OE History                                                                                  |        |                   |                      |                    |              |  |  |
| Security Setup        | E-Benefit Summary Benefit Summ                   | nary Member IDs Mer                                                                                        | nhor I | info Dependents   | Case Notes           | Other Group Cov    | Employment   |  |  |
| Plan Management       | E benefic summary                                | E berein Summury Denem Summury Prember 2005 Prember 2005 Dependents Case notes Other Group Cov. Employment |        |                   |                      |                    |              |  |  |
| Contact Management    | QSC Events Reinstate All                         | Term All Beneficiar                                                                                        | ies    | Healthy Futures B | asic Flag - Dental B | asic Flag - Vision |              |  |  |
| Enrollment Management | Summary for employee of Salem-                   | -Keizer SD 24J (Curre                                                                                      | nt)    |                   |                      |                    |              |  |  |
| Enrollments           |                                                  |                                                                                                    | 1      |                   |                      | Depend             | lents        |  |  |
| Unsaved Enrollments   | Plan Type/Plan Name                              | Coverage Tier                                                                                              | Enr    | Cov Eff Date      | End Date             | loe                | Sam          |  |  |
| Termination Approval  | r an rypeyr lan name                             | coverage rici                                                                                              | Туре   | corr. Ent. butc   | end bate             | 500                | Sum          |  |  |
| Affidavit Fulfillment | Medical<br>Kaiser Medical Plan 2 - Composite     | Employee, Spouse & Children                                                                                | Q      | 12/01/2014        |                      | $\checkmark$       | $\checkmark$ |  |  |
| Email Notifications   | Vision                                           | Employee Spouse & Children                                                                                 | 0      | 12/01/2014        |                      | $\bigcirc$         | $\bigcirc$   |  |  |
| Member QSC Request(0) | Kaiser Vision Plan 5 - Composite                 | Employee, opease a emalen                                                                                  | ×      | 10,01,001         |                      |                    |              |  |  |
| Enrollment Requests   | Dental<br>Kaiser Dental Plan 8/Ortho - Composite | Employee, Spouse & Children                                                                                | Q      | 12/01/2014        |                      | $\checkmark$       | $\checkmark$ |  |  |
| Member Management     | Basic Life                                       | Employee Only - \$100.000                                                                                  | N      | 10/01/2014        |                      |                    |              |  |  |
| Document Management   | Plan 11 Basic Life-\$100,000                     |                                                                                                    |        | 10/01/2011        |                      |                    |              |  |  |
| Utilities             | Basic Accidental Death and<br>Dismemberment      | Employee Only - \$100,000                                                                                  | N      | 10/01/2014        |                      |                    |              |  |  |
| Home Page Alerts      | Plan 11 Basic AD&D-\$100,000                     |                                                                                                    |        |                   |                      |                    |              |  |  |

### 2. Click on the QSC Events button as shown above.

#### Member : Jane Doe Event Date Transaction QSC Used By System Codes Event Name Created By Created Date Address Setup 09-08-2014 10-23-2014 Mordica-Admin, Tami 10-23-2014 New Hire mordicat Contact Setup Gain Spouse and/or Children through Marriage to a .... 10-23-2014 10-23-2014 Mordica-Admin, Tami 10-23-2014 mordicat Security Setup OEBB Override 11-11-2014 01-30-2015 Mordica-Admin, Tami mordicat 01-30-2015 Plan Management Add Pack to Enrollments Contact Management ▼ Enrollment Management Enrollments

### QSC Events - Individual Plan Changes

#### Member : Jane Doe

Query returned zero records. Please change your search criteria and try again.

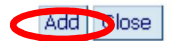

3. Click on the Add button.

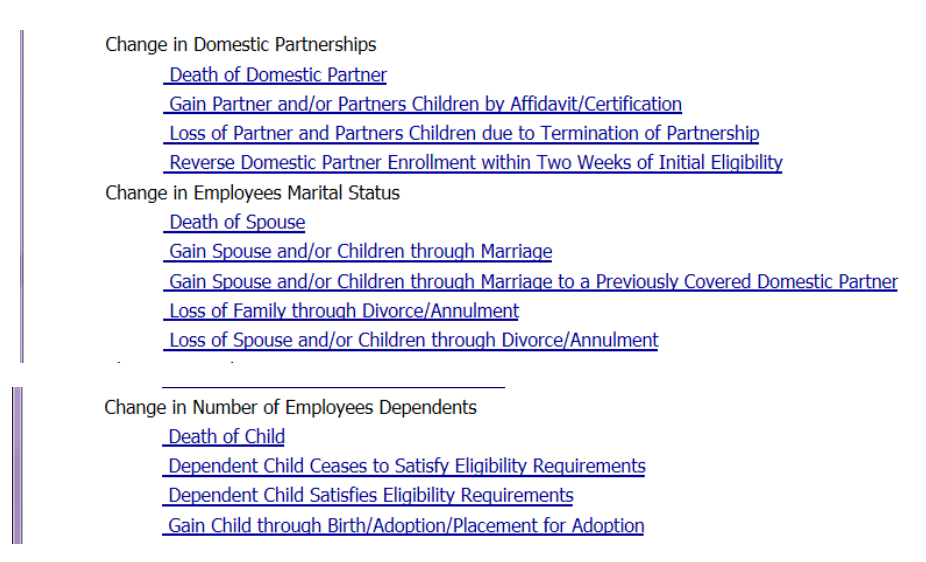

## 4. Click on the appropriate QSC.

| BENEFIT BOARD                                                                                                    | Member : Jane Doe                                                                                            |                                                                  |                           |                                                |            |                    |
|----------------------------------------------------------------------------------------------------|----------------------------------------------------------------------------------------------------|------------------------------------------------------------------|---------------------------|------------------------------------------------|------------|--------------------|
| <ul> <li>System Codes</li> <li>Address Setup</li> <li>Contact Setup</li> <li>Security Setup</li> <li>Plan Management</li> </ul> | <ul> <li>QSC Events</li> <li>Actual Event Date</li> <li>QSC Event Date</li> <li>Coverage Eff Date</li> </ul> | Dependent Shild Ceases<br>01-30-2015<br>01-30-2015<br>02-01-01-5 | to Satisfy Eligibility Re | equirements<br>Transaction Date<br>QSC Used By |            |                    |
| Contact Management                                                                                                    | Dependents - Select A                                                                                        | I Affected Dependents by                                         | this OSC                  |                                                |            |                    |
| <ul> <li>Enrollment Management</li> </ul>                                                                                       | Relation                                                                                                    | Name                                                             | Gender                    | E Number                                       | Birth Date | Affected Dependent |
| Enrollments                                                                                                    | Child                                                                                                    | Sam Doe                                                          | м                         | ĺ                                              | 03-25-1999 |                    |
| Unsaved Enrollments                                                                                                    | Spouse                                                                                                    | loe lones                                                        | м                         |                                                | 03-28-1979 |                    |
| Termination Approval                                                                                                    | Spouse                                                                                                    | 300 30103                                                        |                           | I                                              | 05 20 15/5 |                    |
| Affidavit Fulfillment                                                                                                    | Save Delete                                                                                                  | Search Reset B                                                   | ack to Enrollments        |                                                |            |                    |
| Email Notifications                                                                                                    | Save Delete                                                                                                  | Search Reset D                                                   |                           | 2                                              |            |                    |

5. Complete the QSC dates. The coverage Effective Date will be the first of the month following the QSC Event Date. Click on Save once. Verify the Coverage Effective Date. If the date is correct, click Save again.

Note: If the Coverage Effective date is incorrect, you can make the necessary changes then Click Save or delete the QSC and start over.

|                       | Record Saved Succes   | ssfully                                                                                                    |                            |                  |                   |                    |
|-----------------------|-----------------------|----------------------------------------------------------------------------------------------------|----------------------------|------------------|-------------------|--------------------|
| System Codes          | QSC Events            | Dependent Child Cease                                                                                                    | s to Satisfy Eligibility R | lequirements     |                   |                    |
| Address Setup         | Actual Event Date     | 01-30-2015                                                                                                    |                            | Transaction Date | 15-01-2015        |                    |
| Contact Setup         | Actual Event Date     | 01-30-2015                                                                                                    |                            |                  | 55 01 2015        |                    |
| Security Setup        | QSC Event Date        | 01-30-2015                                                                                                    |                            | QSC Used By      | ami Mordica-Admin |                    |
| Plan Management       | Coverage Eff Date     | 02-01-2015                                                                                                    |                            |                  |                   |                    |
| Contact Management    | Dopondonta Coloct     | All Affected Dependents h                                                                                                    | u this OEC                 |                  |                   |                    |
| Enrollment Management | Dependents - Select i | All Affected Dependents D                                                                                                    | y this QSC                 | 1                |                   | 1                  |
| Encollemente          | Relation              | Name                                                                                                    | Gender                     | E Number         | Birth Date        | Arrected Dependent |
| Enroliments           | Child                 | Sam Doe                                                                                                    | M                          |                  | 03-25-1999        | $\checkmark$       |
| Unsaved Enrollments   | Spouse                | Joe Jones                                                                                                    | м                          | 1                | 03-28-1979        |                    |
| Termination Approval  |                       |                                                                                                    | T.,                        | 1                |                   |                    |
| Affidavit Fulfillment | Save Delete           | Search Rest                                                                                                    | Back to Enrollment         | ts Update OSC    |                   |                    |
| Email Notifications   | Delete                | The second second secon |                            | opante que       |                   |                    |

You will see Record Saved Successfully. Click "Back to Enrollments"

| OEBB                                                               | Member has active QS                                | С.                          |                            |                     |                         |                       |     |
|--------------------------------------------------------------------|-----------------------------------------------------|-----------------------------|----------------------------|---------------------|-------------------------|-----------------------|-----|
| <ul> <li>System Codes</li> <li>Address Setup</li> </ul>            | Quick Search<br>ID E00272329                        | Last Name Doe               |                            | First Name Jane     |                         |                       |     |
| Contact Setup                                                      | Save Reset Active H                                 | istory History Detail       | OE History                 |                     |                         |                       |     |
| Security Setup                                                     |                                                     |                             |                            |                     |                         |                       |     |
| Plan Management                                                    | E-Benefit Summary Benefit Sur                       | nmary Member IDs            | Member Info Depender       | Case Notes          | Other Group Cov.        | Employme              | nt  |
| Contact Management                                                 | OSC Events Reinstate All                            | Term All Benefi             | ciaries Healthy Futures    | Basic Flag - Dental | Basic Flag - Vision     |                       |     |
| <ul> <li>Enrollment Management</li> <li>Enrollments</li> </ul>     | Summary for employee of Saler                       | n-Keizer SD 24J (QS         | C)                         |                     |                         |                       |     |
| Unsaved Enrollments                                                |                                                     |                             |                            |                     | Dependent               | 5                     |     |
| Termination Approval                                               | Plan Type/Plan Name                                 | Coverage Tier               | Enr<br>Type Cov. Eff. Date | End Date            | Joe                     | Sam                   |     |
| Affidavit Fulfillment                                              | Medical<br>Naiser Hearcar Plan 2 - Composite        | Employee, Spouse & Children | Q 12/01/2014               |                     | $\bigcirc$              | $\odot$               | × 👓 |
| Email Notifications<br>Member QSC Request(0)                       | Vision<br>Kaiser Vision Plan 5 - Composite          | Employee, Spouse & Children | Q 12/01/2014               |                     | $\checkmark$            | <ul> <li>✓</li> </ul> | ×   |
| <ul> <li>Enrollment Requests</li> <li>Member Management</li> </ul> | Dental<br>Kaiser Dental Plan 8/Ortho -<br>Composite | Employee, Spouse & Children | Q 12/01/2014               |                     | $\overline{\mathbf{O}}$ | $\checkmark$          | ×   |
|                                                                    |                                                     |                             |                            |                     |                         |                       |     |

### 6. Click on the word Medical as shown above.

| Affidavit Fulfillment | Kaiser Medical Plan 2 - Composite                          |
|-----------------------|------------------------------------------------------------|
| Email Notifications   | O Kaiser Medical Plan 3 - Composite                        |
| Member QSC Request(0) | O Moda Medical Plan A Statewide - Composite                |
| Enrollment Requests   | O Moda Medical Plan B Statewide - Composite                |
| Member Management     | O Moda Medical Plan C Statewide - Composite                |
| Document Management   | O Moda Medical Plan D Statewide - Composite                |
| Utilities             | O Moda Medical Plan E Statewide - Composite                |
| Home Page Alerts      | O Moda Medical Plan F Statewide - Composite                |
| Reports               | $\odot$ Moda Medical Plan G Statewide - Composite          |
| Payroll Interface     | 🔿 Moda Medical Plan H Statewide - Composite                |
| Report Mart           | O Moda Medical Plan A Synergy - Composite                  |
| BHS Interface         | O Moda Medical Plan B Synergy - Composite                  |
|                       | O Moda Medical Plan C Synergy - Composite                  |
|                       | O Moda Medical Plan D Synergy - Composite                  |
|                       | O Moda Medical Plan E Synergy - Composite                  |
|                       | O Moda Medical Plan F Synergy - Composite                  |
|                       | 🔿 Moda Medical Plan G Synergy - Composite                  |
|                       | 🔿 Moda Medical Plan H Synergy - Composite                  |
|                       | Members Including Self (check marked members get coverage) |
|                       | ane Doe 30-MAY-82 Self                                     |
|                       | Joe Jones 28-MAR-79 Spouse                                 |
|                       | Sam Doe 25-MAR-99 Child                                    |
|                       | Accept & Continue Back                                     |

7. Uncheck the dependent you are removing. Click Accept & Continue.

| DEBE BEARD                                                                                                    | Member has active QSC.                                                                                                    |          |
|----------------------------------------------------------------------------------------------------|----------------------------------------------------------------------------------------------------|----------|
| <ul> <li>System Codes</li> <li>Address Setup</li> <li>Contact Setup</li> <li>Security Setup</li> <li>Plan Management</li> </ul> | Quick Search       ID       E00272329       Last Name       Doe       First Name       Jane         Save       Reset       Active       History       History Detail       OE History         E-Benefit Summary       Benefit Summary       Member IDs       Member Info       Dependents       Case Notes       Other Group Cov.       Empression | ployment |
| Contact Management                                                                                                    | QSC Events Reinstate All Term All Beneficiaries Healthy Futures Basic Flag - Dental Basic Flag - Vision                                                                                                    |          |
| Enrollment Management     Enrollments                                                                                           | Summary for employee of Salem-Keizer SD 24J (QSC)                                                                                                    |          |
| Unsaved Enrollments                                                                                                    | Dependents                                                                                                    |          |
| Termination Approval                                                                                                    | Plan Type/Plan Name Coverage Tier Enr Type Cov. Eff. Date End Date Joe Sam                                                                                                    |          |
| Affidavit Fulfillment                                                                                                    | Medical Kaiser Medical Plan 2 - Composite Employee & Spouse Q 02/01/2015                                                                                                    | × 00     |
| Email Notifications<br>Member QSC Request(0)                                                                                    | Vision<br>Kaiser Vision Plan 5 - Composite<br>Employee & Spouse<br>Q<br>Q<br>Q2/01/2015                                                                                                    | ×        |
| <ul> <li>Enrollment Requests</li> <li>Member Management</li> </ul>                                                              | Dental<br>Kaiser Dental Plan 8/Ortho - Employee & Spouse Q 02/01/2015                                                                                                    | ×        |
| Desumant Management                                                                                                    | Davie 1 ifa                                                                                                    |          |

8. Repeat process for Dental and Vision benefits if the dependent is being removed from those benefits. If the member is removing them from optional plans you will need to click the Red X to remove the dependent from optional benefits. Once dependent has been removed, Click the Save Button.

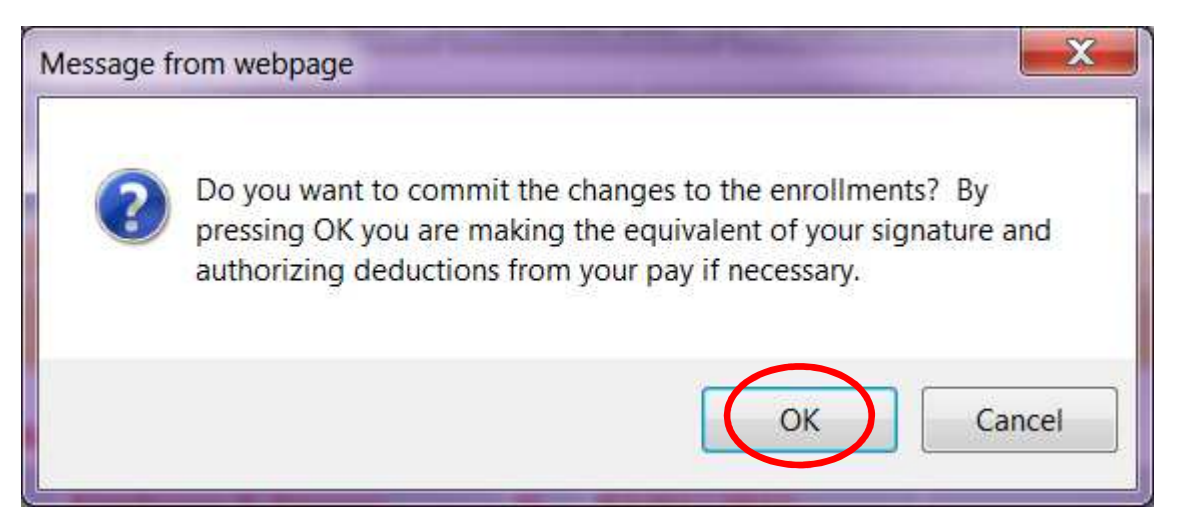

### 9. Click Ok.

| DEBBB<br>BENEFIT BOARD | Record Saved Successfully              | >                  |                   |                  |                     |                     |            |
|------------------------|----------------------------------------|--------------------|-------------------|------------------|---------------------|---------------------|------------|
| System Codes           | ID F00272329                           | Last Name Doe      |                   | Fi               | rst Name Jane       |                     |            |
| Address Setup          |                                        |                    |                   |                  |                     |                     |            |
| Contact Setup          | Reset Active History H                 | listory Detail OE  | History           |                  |                     |                     |            |
| Security Setup         | E-Benefit Summary Benefit Summ         | Nember IDs         | Member Info       | Dependents       | Case Notes          | Other Group Cov     | Employment |
| Plan Management        | E benefic bannary benefic bannary      | idity Fichiber 105 | Fichiber 1110     | Dependento       | cuse notes          | outer oroup con.    | Employment |
| Contact Management     | QSC Events Reinstate All               | Term All           | Beneficiaries Hea | althy Futures Ba | sic Flag - Dental E | Basic Flag - Vision |            |
| Enrollment Management  | Summary for employee of Salem-         | Keizer SD 24J      | (Current)         |                  |                     |                     |            |
| Enrollments            |                                        |                    | i í               |                  |                     | Depen               | dents      |
| Unsaved Enrollments    | Plan Type/Plan Name                    | Coverage Tier      | Enr Cov F         | ff Date          | End Date            | loe                 | Sam        |
| Termination Approval   |                                        | concluge the       | Туре              |                  |                     | 500                 | Jun        |
| Affidavit Fulfillment  | Kaiser Medical Plan 2 - Composite      | Employee & Spouse  | Q 02/01,          | /2015            |                     | $\checkmark$        |            |
| Email Notifications    | Vision                                 | Employee & Spouse  | O 02/01           | /2015            |                     | $\bigcirc$          |            |
| Member QSC Request(0)  | Kaiser Vision Plan 5 - Composite       |                    | 2 02/02           |                  |                     |                     |            |
| Enrollment Requests    | Kaiser Dental Plan 8/Ortho - Composite | Employee & Spouse  | Q 02/01,          | /2015            |                     | $\checkmark$        |            |
| Mambau Managamant      | Dagia Lifa                             |                    |                   |                  |                     |                     |            |

10.You will then see "Record Saved Successfully".

| <u>OEBB</u>           | Enrollments<br>Record Saved Successfully         |                   |                              |                        |                       |        |
|-----------------------|--------------------------------------------------|-------------------|------------------------------|------------------------|-----------------------|--------|
| BENEFIT BOARD         | Quick Search                                     |                   |                              |                        |                       |        |
| System Codes          | ID E00272329                                     | Last Name Doe     |                              | First Name Jane        |                       |        |
| Address Setup         |                                                  |                   |                              |                        |                       |        |
| Contact Setup         | Reset Active History H                           | listory Detail OE | History                      |                        |                       |        |
| Security Setup        | E-Benefit Summary Benefit Summ                   | Member IDs        | Member Info                  | dents Case Notes       | Other Group Cov Emplo | vment  |
| Plan Management       | E benene bannary                                 | iary Fiember 100  | Hember mit Depen             | dente de notes         | Cuter Group Corr.     | Jinene |
| Contact Management    | QSC Events Reinstate All                         | Term All          | Beneficiaries Healthy Future | es Basic Flag - Dental | Basic Flag - Vision   |        |
| Enrollment Management | Summary for employee of Salem-                   | Keizer SD 24J     | (Current)                    |                        |                       |        |
| Enrollments           |                                                  |                   |                              |                        | Dependents            |        |
| Unsaved Enrollments   | Plan Tyne/Plan Name                              | Coverage Tier     | Enr Cov Eff. Date            | End Date               | 100 53                | m      |
| Termination Approval  | rian rypeyrian name                              | coverage ner      | Type Cov. Ell. Dute          | End Dute               | 300 30                |        |
| Affidavit Fulfillment | Medical<br>Kaiser Medical Plan 2 - Composite     | Employee & Spouse | Q 02/01/2015                 |                        | $\bigcirc$            |        |
| Email Notifications   | Vision                                           | Employee & Spouse | 0 02/01/2015                 |                        |                       |        |
| Member QSC Request(0) | Kaiser Vision Plan 5 - Composite                 | employee a spouse | ~ 52/01/2015                 |                        |                       |        |
| Enrollment Requests   | Dental<br>Kaiser Dental Plan 8/Ortho - Composite | Employee & Spouse | Q 02/01/2015                 |                        | $\checkmark$          |        |
| Mambas Managamant     | Danie Life                                       |                   |                              |                        |                       |        |

11. Click on the Dependents button as shown above.

| OFDD                            | Dependents |                     |                           |                                  |                                |                                 |            |             |               |          |                                 |
|---------------------------------|------------|---------------------|---------------------------|----------------------------------|--------------------------------|---------------------------------|------------|-------------|---------------|----------|---------------------------------|
| <u>UEDD</u>                     | Member :   | Jane Doe            |                           |                                  |                                |                                 |            |             |               |          |                                 |
| BENEFIT BOARD<br>▶ System Codes | E Number   | Name                | Birth Date                | Relation                         | Dependent<br>Effective<br>Date | Dependent<br>Expiration<br>Date | Created By | Modified By | Modified Date | DEV flag | DEV DEV<br>Mod. Mod.<br>by date |
| Address Setup                   | E00272346  | be,Sam              | 03-25-1999                | Child                            | 01-01-2012                     |                                 | mordicat   | mordicat    | 01-30-2015    |          |                                 |
| Contact Setup                   | E002172550 | Jones, Joe          | 03-28-1979                | Spouse                           | 10-23-2014                     |                                 | mordicat   | mordicat    | 10-23-2014    |          |                                 |
| Security Setup                  | E00272330  | Jones, Joe          | 03-28- <mark>1</mark> 979 | Domestic Partner by<br>Affidavit | 10-13-2014                     | 10-22-2014                      | mordicat   | mordicat    | 10-23-2014    |          |                                 |
| Plan Management                 |            |                     |                           |                                  |                                |                                 |            |             |               |          |                                 |
| Contact Management              | Add F      | Back to Enrollments |                           |                                  |                                |                                 |            |             |               |          |                                 |
| Enrollment Management           |            |                     | 1                         |                                  |                                |                                 |            |             |               |          |                                 |
| - 1991 1 1991 1                 |            |                     |                           |                                  |                                |                                 |            |             |               |          |                                 |

12. Click on the Dependent that is being removed from the enrollments.

| BENEFIT BOARD                      | Member : Jane Doe                                                                                         |
|------------------------------------|----------------------------------------------------------------------------------------------------|
| System Codes                       | Relationship Type     Gender     Child Type     Birth Date     Child     N(A y   Data     Data            |
| Address Setup                      |                                                                                                    |
| Contact Setup                      | Last Name MI                                                                                              |
| Security Setup                     | Doe Sam                                                                                                   |
| Plan Management                    | Same Address as Subscriber Affidavit Fulfillment Date/Adoption Date                                       |
| Contact Management                 |                                                                                                    |
| <sup>1</sup> Enrollment Management |                                                                                                    |
| Enrollments                        |                                                                                                    |
| Unsaved Enrollments                | Ethnicity and Medicare Eligibility                                                                        |
| Termination Approval               | Ethnicity Unknown                                                                                         |
| Affidavit Fulfillment              | Race                                                                                                    |
| Email Notifications                | 🗌 Asian 🔹 Black/African American 🔹 American Indian/Alaska Native 🔷 Native Hawaiian/Other Pacific Islander |
| Member QSC Request(0)              | 🗌 White 🗌 Other 🗌 Refused (Can only pick one) 🗹 Unknown                                                   |
| <sup>•</sup> Enrollment Requests   | Dependent Effective Date                                                                                  |
| <sup>•</sup> Member Management     |                                                                                                    |
| Document Management                |                                                                                                    |
| Utilities                          | Dependent IDs                                                                                             |
| Home Page Alerts                   | Save Delete Search Reset Back to Enrollments                                                              |
| Reports                            |                                                                                                    |

**13.** Enter the Dependent Expiration Date as shown above. Note: you will need to use the current days date or the end of the month for an expiration date.

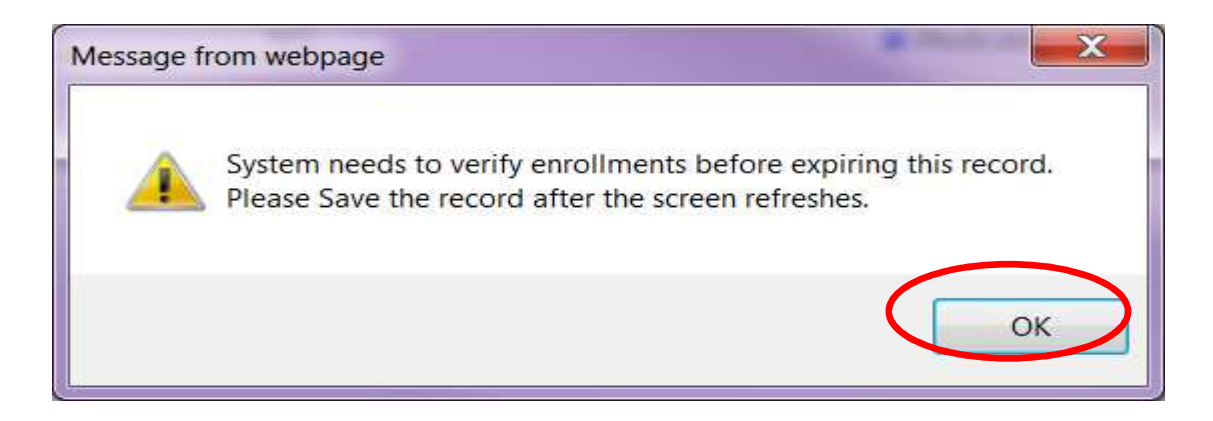

# 14. Click OK.

|                         | Pretidents                                                                                                  |
|-------------------------|----------------------------------------------------------------------------------------------------|
| <u>UEDD</u>             | Record Saved Successfully                                                                                   |
| BENEFIT BOARD           | Wember Found Boo                                                                                            |
| System Codes            | Relationship Type     Gender     Child Type     Birth Date                                                  |
| Address Setup           | Child V Male V 03-25-1999                                                                                   |
| Contact Setup           | Last Name MI                                                                                                |
| Security Setup          | Doe Sam                                                                                                    |
| Plan Management         | Same Address as Subscriber Attidavit Fulfilment Date/Adoption Date                                          |
| Contact Management      |                                                                                                    |
| ▼ Enrollment Management | SSN FILLN NO response                                                                                       |
| Enrollments             |                                                                                                    |
| Unsaved Enrollments     |                                                                                                    |
| Termination Approval    | Ethnicity Unknown                                                                                           |
| Affidavit Fulfillment   | Race                                                                                                    |
| Email Notifications     | 🗆 Asian 🛛 🗋 Black/African American 🔲 American Indian/Alaska Native 🗌 Native Hawaiian/Other Pacific Islander |
| Member QSC Request(0)   | White Other Refused (Can only pick one) 🗹 Unknown                                                           |
| Enrollment Requests     | Dependent Effective Date     Dependent Expiration Date                                                      |
| Member Management       |                                                                                                    |
| Document Management     |                                                                                                    |
| ▶ Utilities             | Dependent IDs                                                                                               |
| Home Page Alerts        | Save Delete Search Reset Back to Enrollments                                                                |
| Peporte                 |                                                                                                    |

15. Click Save. You will see "Record Saved Successfully".